## CTAC 225 – Listening Behavior

# Search Strategies to Find

a Quantitative Research Article on Conflict in Business

&

# a Qualitative Research Article on Conflict in the Family

### Use the EMU database ProQuest PowerSearch

### For Quantitative Research Articles on Conflict in Business

- 1. Below the search boxes, look for a line beginning **Limit to:**, place a check next to **Peer reviewed**
- 2. Below the search boxes, look for a box with the heading Language:, place a check next to English
- 3. In the search box toward the top of the page type (with the asterisks): business or employ\* or personnel or manager\* or work\* at the end of the first line, change the drop down menu from Anywhere except full text - NOFT to All subjects & indexing - SU
- 4. In the first search box on the second search line, type:
  conflict
  at the end of the line, change the drop down menu from Anywhere except full text NOFT to
  - All subjects & indexing SU
- 5. Below the second search line, click the link saying Add a row
- 6. In the first search box on the third search line, type:

#### quantitative

at the end of the line, change the drop down menu from **Anywhere except full text - NOFT** to **All subjects & indexing - SU** 

- 7. Below the third search line, click the link saying Add a row
- 8. Type in the search box: **us**
- At the end of the fourth search line, change the drop down menu from Anywhere except full text NOFT to Location LOC
- 10. Below the fourth search line, click the link saying Add a row
- 11. Before the search box, change the drop down menu from the default AND to NOT
- 12. In the first search box type "family conflict" or "family work relationship"
- 13. Click the Search button

## Use the EMU database ProQuest PowerSearch

## For Qualitative Research Articles on Conflict in the Family

- 1. Below the search boxes, look for a line beginning **Limit to:**, place a check next to **Peer reviewed**
- 2. Below the search boxes, look for a box with the heading Language:, place a check next to English
- 3. In the search box toward the top of the page type (with the asterisk\*): famil\* or mother\* or father\* or spouse\* or sibling\* or parent\* at the end of the first line, change the drop down menu from Anywhere except full text - NOFT to All subjects & indexing - SU
- 4. In the first search box on the second search line, type:
  conflict

  at the end of the line, change the drop down menu from Anywhere except full text NOFT to
- All subjects & indexing SU5. Below the second search line, click the link saying Add a row
- 6. In the first search box on the third search line, type:

#### qualitative

at the end of the line, change the drop down menu from **Anywhere except full text - NOFT** to **All subjects & indexing - SU** 

- 7. Below the third search line, click the link saying Add a row
- 8. Type in the search box: **us**
- 9. At the end of the fourth search line, change the drop down menu from **Anywhere except full text - NOFT** to **Location LOC**
- 10. Click the **Search** button